## FIXNET

## NASTAVENÍ VIDEOVÝSTUPU A POMĚRU STRAN SET-TOP BOXU U SLUŽBY FIXNET TELEVIZE

Abyste mohli plně využít možností vaší televize a nedocházelo ke zkreslení obrazu, je set-top box zapotřebí správně nastavit.

## 1. NASTAVENÍ VIDEOVÝSTUPU SET-TOP BOXU

Vyberte nastavení podle typu připojení vaší televize připojené k set-top boxu. Menu  $\rightarrow$  Nastavení  $\rightarrow$  Set-top box  $\rightarrow$  Video výstup

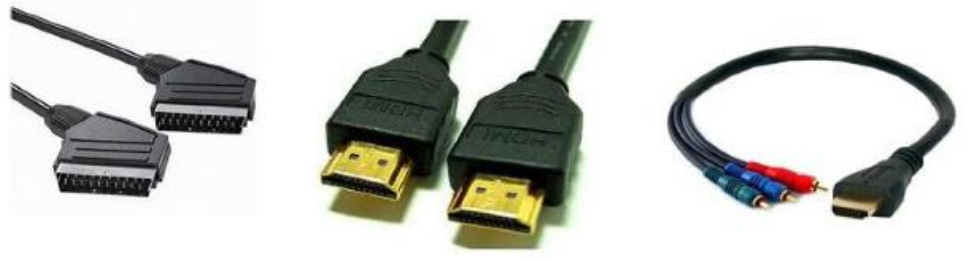

SCART kabel

HDMI

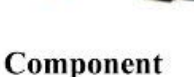

| Typ připojení televize | SCART         | HDMI / Component                                                                                              |  |
|------------------------|---------------|----------------------------------------------------------------------------------------------------|--|
| Video výstup           | SCART         | HDMI / Component                                                                                              |  |
| Video standard         | RGB           | zvolit nejvyšší podporované rozlišení vaší TV (pokud neznáte, postupujte od nejnižšího rozlišení po nejvyšší) |  |
| Video norma            | PAL B/D/G/H/I | RGB                                                                                                    |  |

## 2. NASTAVENÍ POMĚRU STRAN

Vyberte nastavení podle formátu televize. Toto nastavení je nutné, aby obraz nebyl deformovaný. Menu → Nastavení → Set-top box → Poměr stran

| Formát stran TV             | 4:3            | 16:9      |                                                                             |
|-----------------------------|----------------|-----------|-----------------------------------------------------------------------------|
| Poměr stran                 | 4:3            | 16:9      |                                                                             |
| obrazovky                   |                |           |                                                                             |
| Přizpůsobení                | žádné          | žádné     | set-top box změní poměr stran tak, aby vyplnil plochu obrazovky televizoru  |
| Video norma                 | Letterbox      |           | širokoúhlé pořady budou shora a zdola doplněny černými pruhy                |
|                             | Center Cut Out |           | širokoúhlé pořady budou zleva a zprava oříznuty, neuvidíte tak              |
| ( <b>tučně</b> = doporučené |                |           | celý obraz                                                                  |
| nastavení)                  |                | Pillarbox | obraz klasického formátu bude zprava a zleva doplněn černými<br>pruhy       |
|                             |                | Overscan  | obraz klasického formátu bude roztáhnut do šířky, dojde ke zkreslení obrazu |

Takto bude obraz přizpůsoben podle typu televizoru a zvoleného přizpůsobení:

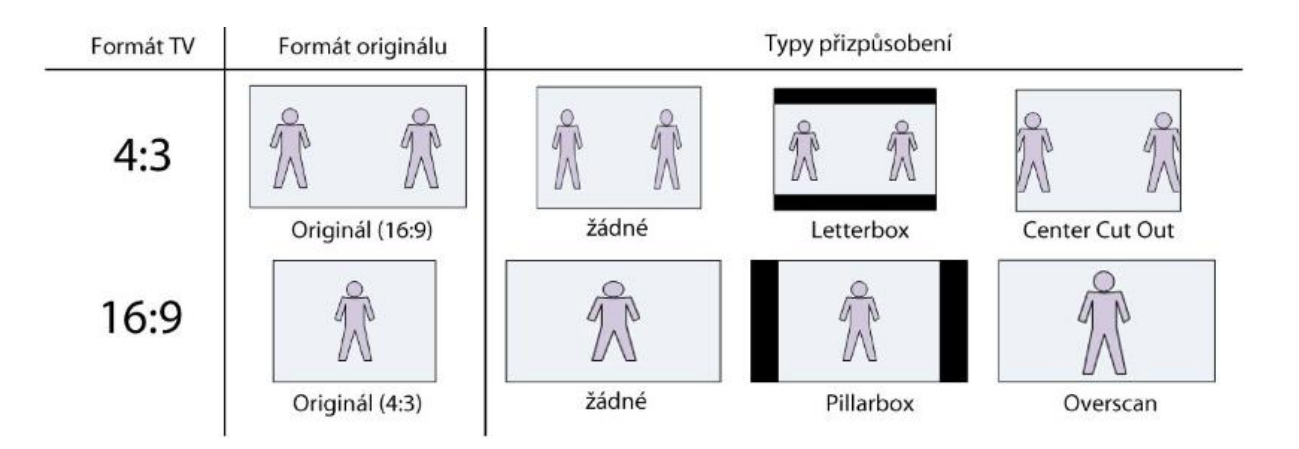

**Poznámka:** Pokud se při nastavování set-top boxu dostanete do stavu, kdy máte na TV pouze černou obrazovku, restartujte settop box odpojení z elektrické sítě. Při startu zmáčkněte tlačítko Menu a zvolte Systém → Factory reset a volbu potvrďte tlačítkem OK. Poté vyčkejte cca 10 sekund a poté set-top box opět restartujte odpojením přívodu elektrické energie.